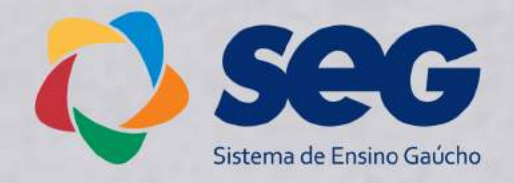

# COMO EMITIR SEU ATESTADO DE MATRÍCULA

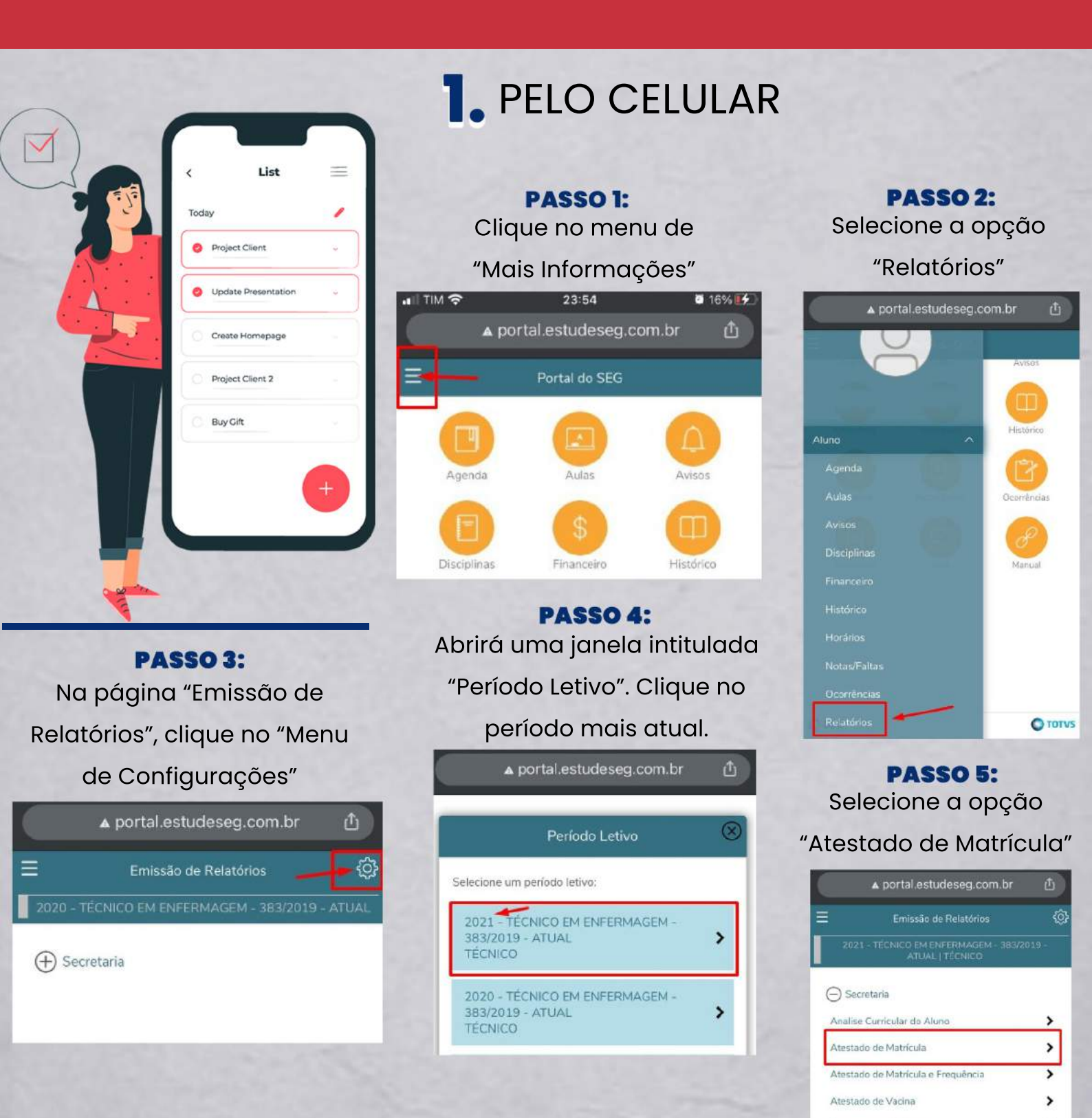

Cronograma da Turma

>

## 2. PELO PORTAL DO ALUNO, VIA PORTAL.ESTUDESEG.COM.BR

#### PASSO 1:

Acesse o Portal do Aluno

utilzando seu login e senha.

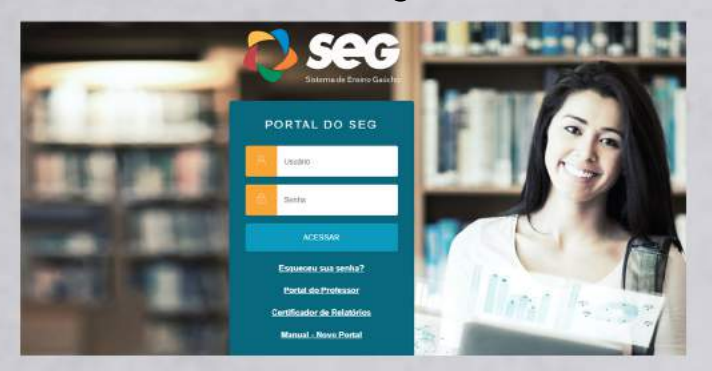

PASSO 3: Selecione o curso desejado e

clique em "Confirmar".

elecione o CURSO para acessar o Portal:

O EJA/EaD - 220/2019 (EaD) (MANHĂ) Habilitação: ENSINO MÉDIO Grade Curricular: EJA/EaD - 220/2019

O EJA/EaD - 220/2019 (EaD) (NOITE) Habilitação: ENSINO MÉDIO Grade Curricular: EIA/EaD - 220/2019

Habilitação: TÉCNICO Grade Curricular: TE - 383/2019 Período letivo: 2021

Período letivo: 2019

Período letivo: 2019

TÉCNICO EM ENFERMAGEM - 383/2019 - ATUAL (TARDE)

#### PASSO 2:

Ao lado do nome de seu curso,

estará disponível a opção

"Alterar Curso". Clique nela.

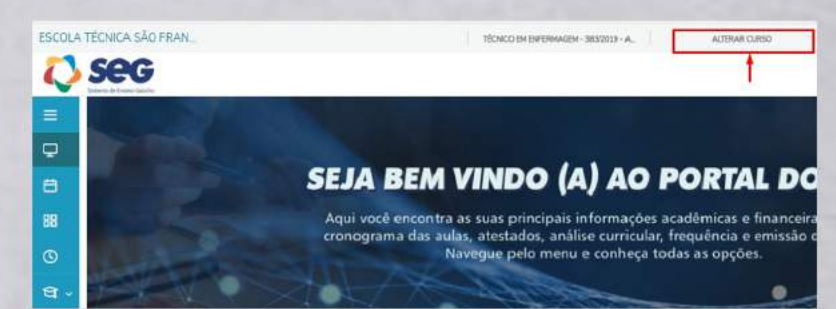

### PASSO 4:

Clique na opção

"Atestado de Matrícula"

| Seg                                                                      | Q. 6               |
|--------------------------------------------------------------------------|--------------------|
| Relatórios: 2021 v Tipos de veladories: TODIOS v                         |                    |
| 15.001 - Chinogrami da Tuma<br>Tipa da watatrici ECCETION                | 🗎 teste elater     |
| 15.002 - Andrie Curicular de Aluno<br>Tepe de valation: 37/27/12/10      | 🔒 (mate autorie    |
| 15 (02) - Attentato de Vacina<br>Teo de unitarios SECEENIA.              | B Fritte salation  |
| 15.004 - Anestado de Mateñcia e Frequência<br>Tepo de milados SECIETANA. | D texts reason     |
| 18.012 - Anestado de Matricula<br>Tepode extensión VECRITARIA            | 🔶 🗎 Freitz velatio |

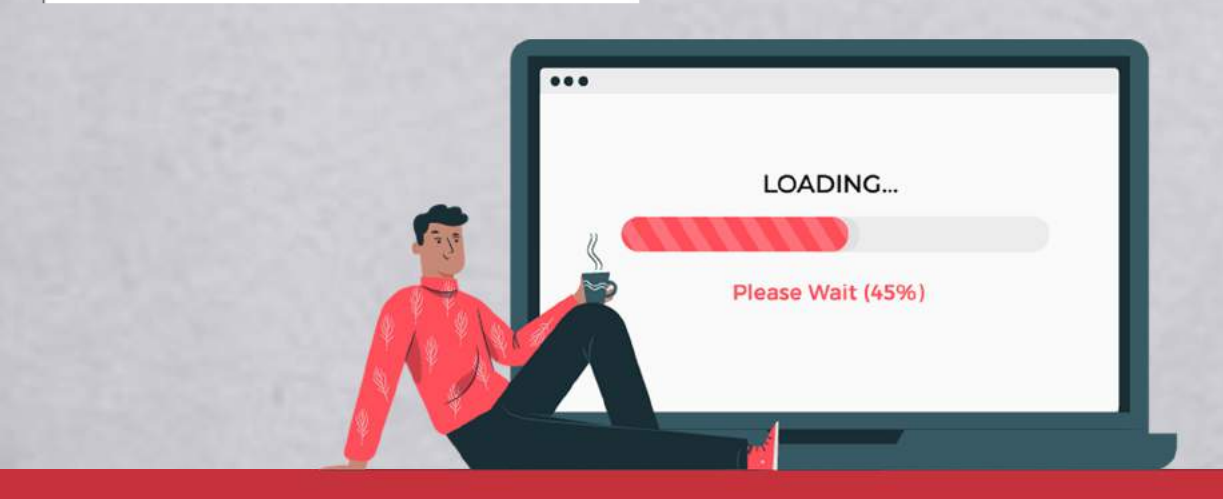

## www.estudeseg.com.br